По отношению к версии программы «Гигротермон-АРМ» 2.2.16.1 в версию 2.2.28 добавлены следующие опции:

- 1) перемещение устройств, графиков и схем вверх и вниз по списку;
- 2) расчет точки росы/инея для датчиков относительной влажности;
- 3) настройка предупреждения об окончании срока текущей поверки;
- 4) отображение заряда батареи в окне устройства;
- 5) настройка предупреждения о низком уровне заряда батареи для беспроводных узлов;
- 6) отображение уровня сигнала беспроводного устройства в виде графика;
- предупреждение о смене пароля администратора при первом входе и в дальнейшем, если пароль остался по умолчанию;
- 8) смена пароля пользователем;
- 9) блокировка пользователя после пяти попыток входа со вводом неверного пароля;
- 10) невозможность удаления пользователя;
- 11) возможность ручной блокировки пользователя;
- 12) выборка из журнала событий по действиям выбранного пользователя;
- 13) закрытие серверной программы доступно только администратору;
- 14) квитирование события доступно пользователю с соответствующим разрешением с обязательным вводом комментария;
- 15) для пользователей доступен выбор устройства или датчика для программного оповещения;
- 16) ввод пароля отображается точками.

## Описание

 Для перемещения устройств, графиков и схем выше или ниже по списку в разделе нужно навести курсор мыши на перемещаемый объект, нажатием на правую клавишу мыши вызвать меню перемещения, выбрать нужное действие. Для возврата без перемещения нажать на название объекта (верхняя строка меню).

| Радиоприб           | бор                                  |               |                 |  |  |
|---------------------|--------------------------------------|---------------|-----------------|--|--|
| 122                 |                                      |               |                 |  |  |
| Температура 1       |                                      | 22.56 °C      | 2.57 °C         |  |  |
| Влажность А2В7076   | 17C4F0A43                            | 26.89 %       | 2.57 °C         |  |  |
| Температура 4326668 | 3FD7A41043                           | 22.66 °C      | 0.09 °C         |  |  |
| Влажность 4326668FI | D7A41043                             | 22.36 %       | 0.09 °C         |  |  |
| Температура 4А0000  | 0003A5BE19                           | ■ 22.48 °C    | -1.33 °C        |  |  |
| Влажность 4А000000  | 03A5BE19                             | 20.37 %       | -1.33 °C        |  |  |
| Температура 7С0237  | 250C660042                           | 22.51 °C      | -2.34 °C        |  |  |
| Влажность 7С023725  | 00660042                             | 18 87 %       | -2.34.90        |  |  |
| Температура 80000(  | Радиоприб                            | iop           |                 |  |  |
| Влажность 8000000   | Перемести                            | ть устройство | о выше в списке |  |  |
|                     | Переместить устройство ниже в списке |               |                 |  |  |

2. Для отображения значений точек росы/инея необходимо установить флаг «Рассчитывать точку инея (росы)» на вкладке «Точка инея/росы» в разделе «Настройки» - «Другие настройки». После установки/снятия флага требуется перезапустить программу.

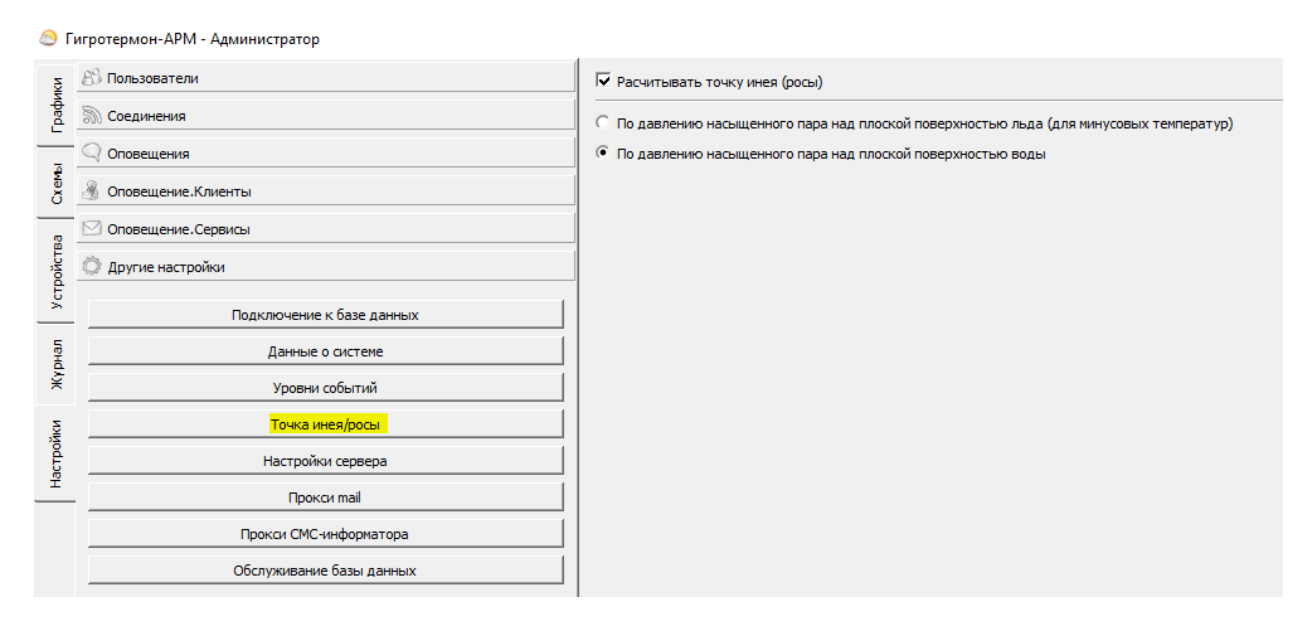

Значение точки росы для датчиков с каналом измерения относительной влажности отобразится дополнительным значением температуры.

| Радиоприбор                  |          |          |
|------------------------------|----------|----------|
| 122                          |          |          |
| Температура 1                | 22.55 °C | 2.86 °C  |
| Влажность 1                  | 27.45 %  | 2.86 °C  |
| Температура 4326668FD7A41043 | 22.66 °C | 0.09 °C  |
| Влажность 4326668FD7A41043   | 22.36 %  | 0.09 °C  |
| Температура 4А00000003А5ВЕ19 | 22.48 °C | -1.33 °C |
| Влажность 4A00000003A5BE19   | 20.37 %  | -1.33 °C |
| Температура 7С0237250С660042 | 22.34 °C | -2.47 °C |
| Влажность 7С0237250С660042   | 18.88 %  | -2.47 °C |

Настройки порогов значений точки росы/инея производятся во вкладке «Программный порог» датчика в нижней части.

| Тип события                                                                        | Предупреждение 🔽 🗖 Автоматическое квитирование            |  |  |  |
|------------------------------------------------------------------------------------|-----------------------------------------------------------|--|--|--|
| Сообщение                                                                          | Минимальный порог на компьютере(%{Value}% < %{MinValue}%) |  |  |  |
| Показывать сообщение нормализации Вернулся в норму минимальный порог на компьютере |                                                           |  |  |  |
| Событие МАКСимального порога - Не актие<br>Тип события                             | Авария САвтоматическое квитирование                       |  |  |  |
| Сообщение                                                                          | Максимальный порог на компьютере(%{Value}% > %{MaxValue}% |  |  |  |
| 🗌 Показывать сообщение нормализации                                                | Вернулся в норму максимальный порог на компьютере         |  |  |  |
|                                                                                    | от 0.00 ÷ до 100.00                                       |  |  |  |

| Гип события                                                       | Предупреждение 🔽 Г Автоматическое квитирование                                                                                |
|-------------------------------------------------------------------|----------------------------------------------------------------------------------------------------|
| Сообщение                                                         | Минимальный порог на компьютере(%{Value}% < %{MinValue}%)                                                                     |
| Показывать сообщение нормализации                                 | Вернулся в норму минимальный порог на компьютере                                                                              |
|                                                                   |                                                                                                    |
| очка инея/росы Событие МАКСимального                              | порога - Не активно                                                                                                    |
| очка инея/росы Событие МАКСимального<br>Тип события               | порога - Не активно Предупреждение  Автоматическое квитирование                                                               |
| °очка инея/росы Событие МАКСимального<br>Тип события<br>Сообщение | порога - Не активно<br>Предупреждение  Автоматическое квитирование  Максимальный порог на компьютере(%{Value}% > %{MaxValue}% |

3. Установленный флаг «Дата окончания поверки датчика» с указанной датой управляет событием о необходимости скорой поверки датчика, если до ее окончания осталось меньше установленного срока. При снятом флаге событие не активируется.

| Основные Аппаратный порог Програ       | ммный п | орог   | Соеди | инение  | Жур     | нал                  | Цвета     | 1                          |
|----------------------------------------|---------|--------|-------|---------|---------|----------------------|-----------|----------------------------|
| Тип                                    |         |        |       |         |         |                      |           | Температура                |
| Название                               | Темпе   | ратура | 1     |         |         |                      |           |                            |
| Номер датчика                          |         |        |       | A2B7    | 07617C4 | <del>1</del> F0A43 ( | (7) п.н.[ | [0] virtId[120] 🔲 Серия DS |
| Серийный номер радио адаптера          |         |        | 3830. | 0147.39 | 37.3733 | .003B.0              | 017.      |                            |
| Состояние                              |         |        |       | В       | ключен  |                      |           | Выключить                  |
| 🔽 Дата окончания поверки датчика       | 27.07   | .2023  |       |         |         |                      |           | • Осталось 100             |
| Интервал измерений (секунд)            | 0       |        | Ию    | оль, 20 | )23     |                      | 9         | 🕂 30сек.                   |
| Периодичность выхода в эфир (секунд)   | Пн      | Вт     | Ср    | Чт      | Пт      | C6                   | Bc        | 🗧 5мин. Осек.              |
|                                        | 26      | 27     | 28    | 29      | 30      | 1                    | 2         | N Warran                   |
| уровень мощности принятого сигнала     | 3       | 4      | 5     | 6       | 7       | 8                    | 9         | Элд Журнал                 |
| Напряжение батареи (В)                 | 10      | 11     | 12    | 13      | 14      | 15                   | 16        |                            |
| 🔽 Сообщать о низком напряжении батареи | 17      | 18     | 19    | 20      | 21      | 22                   | 23        | ÷                          |
| Последние данные были (минут назад)    | 24      | 25     | 26    | 27      | 28      | 29                   | 30        |                            |
|                                        | 31      | 1      | 2     | 3       | 4       | 5                    | 6         |                            |
|                                        |         |        |       |         |         |                      |           | Примени                    |

Срок предупреждения устанавливается в разделе «Настройки» - «Другие настройки» - «Данные о системе» в поле «Поверка датчиков». Установка значения в «О» отключает событие.

| 8        | игротермон-АРМ - Администратор |                |             |                                                   |                | - 🗆 | × |
|----------|--------------------------------|----------------|-------------|---------------------------------------------------|----------------|-----|---|
| 3        | 8 Пользователи                 | База данных    |             |                                                   |                |     |   |
| - Append | 🔊 Соединения                   | Тип            | MySQL       |                                                   |                |     | • |
| _        | Оповещения                     | Соединение     | localhost   |                                                   |                |     |   |
|          | 🛞 Оповещение.Клиенты           | Порт           | 3306        | ÷                                                 |                |     |   |
| _        | Оповещение.Сервисы             | База данных    | dew5        |                                                   |                |     |   |
| (CTBA    |                                | Пользователь   | root        |                                                   |                |     |   |
|          | ъругие построног               | Пароль         | I           |                                                   | Сменить пароль |     |   |
| _        | Подключение к базе данных      |                |             |                                                   | Применить      |     |   |
| THAN     | Данные о системе               | Программа      |             |                                                   |                |     |   |
| Ŷ        | Уровни событий                 | Предприятие    |             | Предприятие                                       |                |     |   |
| Ķ        | Точка инея/росы                | Расположение   | объекта     | г.Челябинск                                       |                |     |   |
| CTDO     | Настройки сервера              | Наименование   | объекта     | Тестовый склад                                    |                |     |   |
|          | Прокси mail                    | Поверка датчи  | ков         |                                                   |                |     |   |
|          | Прокси СМС-информатора         | Предупреждат   | ъ о повер   | ке датчиков за (дней) 60                          |                |     | ÷ |
|          | Обслуживание базы данных       | Запуск и закры | тие         |                                                   |                |     |   |
|          |                                | 🗆 Автоматич    | еский запу  | иск при старте OC                                 |                |     |   |
|          |                                | Для изменения  | этого пар   | раметра требуется запустить программу от имени ад | инистратора.   |     |   |
|          |                                | 🗆 Запускать    | свернуты    | и в трей                                          |                |     |   |
|          |                                | Сворачива      | ть в трей і | при закрытии программы                            |                |     |   |
|          |                                |                |             | Сохранить                                         |                |     |   |

 Установка флага «Показывать уровень заряда батареи» на вкладке «Основные» в разделе «Устройства» включает отображение уровня заряда батареи в окне устройства. Цвет значка батареи отображает уровень заряда

| D                            |                | Основные Соединение Опрос           |                    |                                 |
|------------------------------|----------------|-------------------------------------|--------------------|---------------------------------|
| Радиоприбор                  |                | Название                            | Радиоприбор        | Удалить                         |
| 122                          |                | Контроль датчиков-                  | Включен            | Выключить                       |
|                              | _              | Событие потери связи - Не активно — |                    |                                 |
| Температура 1                | □22.24 °C      | Тип события                         | Авария             | 💌 🗆 Автоматическое квитирование |
| Влажность A2B707617C4F0A43   | 26.62 %        | Сообщение                           | Потеря устройства  |                                 |
| Температура 4326668FD7A41043 | 24.18 °C       | ✓ Показывать сообщение нормализа    | ции Восстановление |                                 |
| Влажность 4326668FD7A41043   | 24.76 %        | Время потери связи                  | 300                | ÷ сек                           |
| Температура 4А00000003А5ВЕ19 | 24.21 °C       | Версия протокола обмена             | 1                  |                                 |
| Влажность 4А0000003А5ВЕ19    | 22.8 %         | Номера каналов связи с              | т 44               | <u>.</u>                        |
| Температура 7С0237250С660042 | <b>2</b> 4.1 ℃ | ,                                   | 0  51              |                                 |
| Влажность 7С0237250С660042   | 21.69 %        | Скорость                            | ]6                 | I                               |
| Температура 8000000616A3F41  | I ℃            | Показывать уровень заряда батарей   |                    |                                 |
| Влажность 8000000616А3F41    | 8 %            |                                     |                    | Обновить конфигурацию прибора   |

5. Установка флага «Сообщать о низком напряжении батареи» на вкладке «Основные» в параметрах выбранного датчика включает предупреждение о достижении установленного минимального напряжения. Минимальное значение напряжения устанавливается в соответствующем поле.

| Тип                                                      |                                          | Температура  |
|----------------------------------------------------------|------------------------------------------|--------------|
| Название                                                 | Температура 1                            |              |
| Номер датчика                                            | А2B707617C4F0A43 (7) п.н.[0] virtId[120] | 🗌 Серия DS   |
| Серийный номер радио адаптера                            | 3830.0147.3937.3733.0038.0017.           |              |
| Состояние                                                | Включен                                  | Выключить    |
| <ul> <li>Дата окончания поверки датчика</li> </ul>       | 27.07.2023                               | Осталось 100 |
| Интервал измерений (секунд)                              | 30 -                                     | 30сек.       |
| Териодичность выхода в эфир (секунд)                     | 300 ÷                                    | 5мин. Осек.  |
| Уровень мощности принятого сигнала                       | 86                                       | 🔊 Журнал     |
| Напряжение батареи (В)                                   | 3.22 (~65%)                              |              |
| <ul> <li>Сообщать о низком напряжении батареи</li> </ul> | 2,9 ÷                                    |              |
| Тоследние данные были (минут назад)                      | 0.9                                      | 1            |

6. Отображение уровня сигнала в виде графика активируется нажатием на кнопку «Журнал» около показаний уровня мощности принятого сигнала на вкладке «Основные» выбранного датчика, подключенного через беспроводной узел. Для построения графика необходимо указать интервал времени (начальную и конечную дату) и нажать на кнопку «Построить график».

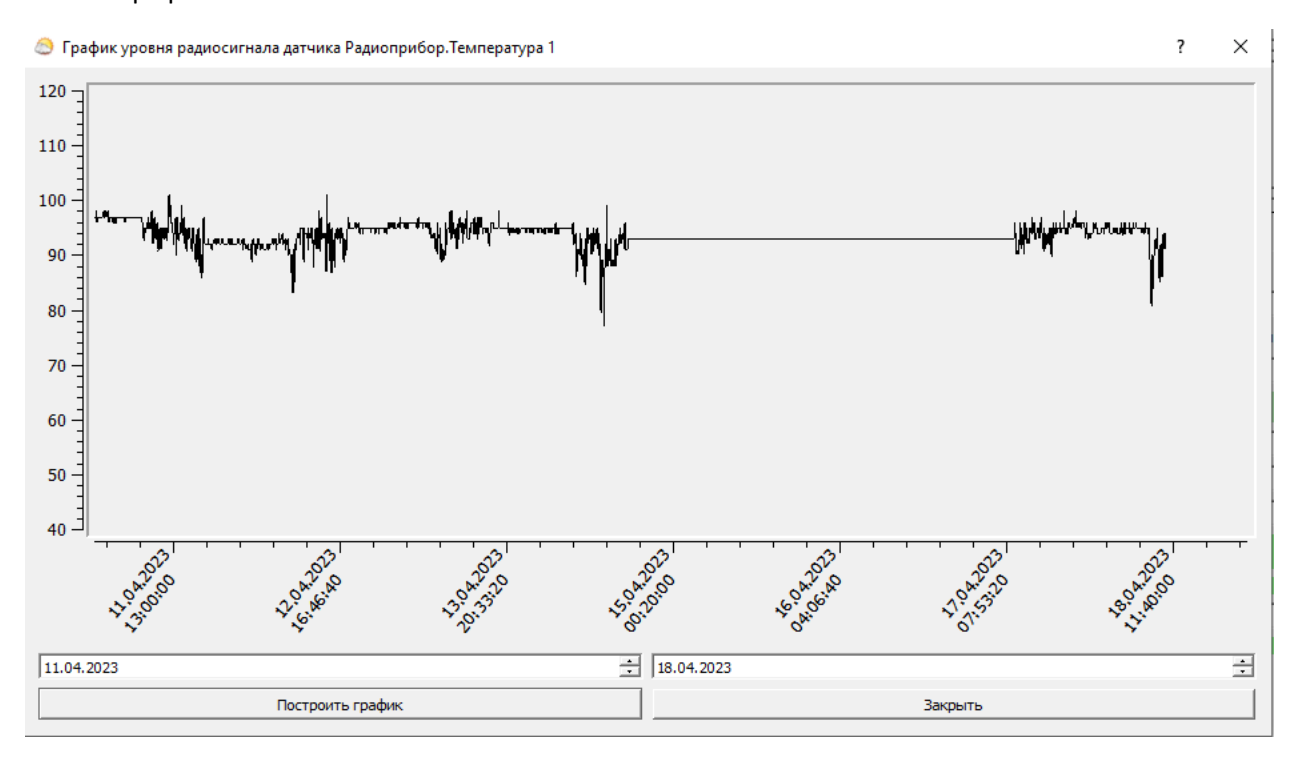

7. При входе пользователя «Администратор» с паролем по умолчанию создается сообщение о необходимости смены пароля. Требования к устанавливаемому паролю для всех пользователей: длина не менее восьми символов, должен содержать цифры и буквы верхнего и нижнего регистров. Пароль по умолчанию «00000» для всех пользователей.

| 🙆 Г    | гротермон-АРМ - Администратор |                                                                                              | - | ×    |
|--------|-------------------------------|----------------------------------------------------------------------------------------------|---|------|
| ЧКИ    | 🕄 Пользователи                | Имя Администратор                                                                            |   |      |
| padı   | Администратор                 | Текущий пароль                                                                               |   | <br> |
| _      | Сменить пользователя          | Новый пароль                                                                                 |   | <br> |
| Xembl  | A                             | Подтверждение                                                                                |   | <br> |
|        | Гость                         | 🗖 Проверка пароля                                                                            |   |      |
| TBa    |                               | Длина пароля не менее 8 символов, должен содержать Цифры, буквы Верхнего и нижнего регистра. |   |      |
| стройс | Администратор                 | Разрешения                                                                                   |   | _    |
| -      |                               | Редактирование соединений Разрешено                                                          |   | Ŧ    |

- 8. Зарегистрированные пользователи могут самостоятельно сменить свой пароль для входа без указания текущего пароля.
- Установлено пять попыток входа пользователя с введением неверного пароля, после чего пользователь блокируется. Восстановить пользователя может администратор или пользователь с правами редактирования прав пользователей.

| квитирование сооытии/медактирование комментариев            | јназрешено                     | Ŀ  |
|-------------------------------------------------------------|--------------------------------|----|
| Редактирование системы оповещения                           | Разрешено                      | •  |
| Выход пользователя из системы при бездействии через (минут) |                                |    |
| 3                                                           |                                | ÷  |
| Оставшееся количество попыток неудачного входа              | 5 Разблокировать Заблокировать |    |
| Удалить                                                     | Применить Отме                 | на |

При вводе неверного пароля администратором перезапуск программы восстанавливает количество попыток ввода пароля. **Утраченный пароль восстановлению не подлежит!!!** 

10. Все зарегистрированные пользователи остаются в списке пользователей, удаление из списка не предусмотрено.

| 💍 Удале | ение пользователя Х                                            | 3; |
|---------|----------------------------------------------------------------|----|
| 1       | Удаление пользователей отключено согласно требованию 5.7.3 GDP | Pa |
|         | Yes                                                            | Pa |

- 11. Для запрета входа пользователя предусмотрена блокировка, опция доступна пользователям с разрешением на редактирование прав пользователей.
- 12. В журнале событий добавлен фильтр поиска по действиям и пользователям.

Гигротермон-АРМ - Администратор

| фики     | Выбрать события:                          |
|----------|-------------------------------------------|
| ğ        | □ Bce                                     |
|          | П Аварии                                  |
| XeM      | Предупреждения                            |
| <u> </u> | Информация                                |
| ойства   | ☐ Действия<br>Журнал пользователей        |
| Устро    | ■                                         |
| Жүрнал   | Об: Администратор<br>Клиент 1<br>Клиент 2 |
|          | Проводное (21)                            |
| стройки  | Даты                                      |

Также в фильтр поиска можно включить и неактуальные (удаленные) датчики, которые отображаются в списке объектов зачеркнутыми.

|   | -        |            | -        |       |
|---|----------|------------|----------|-------|
| 0 | і игроте | рмон-АРМ - | Алминист | ратор |
|   |          |            |          |       |

| ¥И             | Выбрать события:                                                                                                    |  |  |  |  |  |
|----------------|----------------------------------------------------------------------------------------------------|--|--|--|--|--|
| Графі          | Тип события                                                                                                    |  |  |  |  |  |
|                | E Bce                                                                                                    |  |  |  |  |  |
| -              | 🖂 Аварии                                                                                                    |  |  |  |  |  |
| ĕ              | Предупреждения                                                                                                    |  |  |  |  |  |
| õ              | П Информация                                                                                                    |  |  |  |  |  |
| m              | П Действия                                                                                                    |  |  |  |  |  |
| ICTB           | —Журнал пользователей                                                                                                    |  |  |  |  |  |
| ž              |                                                                                                    |  |  |  |  |  |
| ΥCT            |                                                                                                    |  |  |  |  |  |
| F              | Объект                                                                                                    |  |  |  |  |  |
| 6              |                                                                                                    |  |  |  |  |  |
| ÷.             |                                                                                                    |  |  |  |  |  |
| Жүрн           | 🗖 Все 🔽 Включить удаленные                                                                                                    |  |  |  |  |  |
| жүрн           | Проводное (21) ▼                                                                                                    |  |  |  |  |  |
| іки Жүрн       | <ul> <li>Все ▼ Включить удаленные</li> <li>Проводное (21)</li> <li>Влажность 7C0237250C660042 (15)</li> </ul>                                                                                                    |  |  |  |  |  |
| ройки Жүрн     | Проводное (21)     Влажность 7C0237250C660042 (15)     Температура 80008803078А5110 (22)     Температура 80008803078А5110 (22)                                                                                                    |  |  |  |  |  |
| астройки Жүрн  | Проводное (21)     Влажность 7C0237250C660042 (15)     Температура 80000803078А5110 (22)     Температура 1E0000004АА4119 (23)     Влажность 1E00000004АА4119 (24)                                                                                                    |  |  |  |  |  |
| Настройки Жүрн | Все         ▼           Включить удаленные           Проводное (21)           Влажность 7C0237250C660042 (15)           Г           Температура 80000803078A5110 (22)           Температура 1E00000004AA44119 (23)           Влажность 1E00000004AA44119 (24)           Температура 4600000032EC6410 (25)                                                                                                    |  |  |  |  |  |
| Настройки Жүрн | Все         ▼           Включить удаленные           Проводное (21)           Влажность 7C0237250C660042 (15)           Температура 80000803078A5110 (22)           Температура 1E00000004AA41419 (23)           Влажность 1E00000004AA41419 (24)           Температура 4A00000039FC619 (25)           Влажность 1A000000039FC619 (26)                                                                                                    |  |  |  |  |  |
| Настройки Жүрн | Все         ▼           Включить удаленные           Проводное (21)           Влажность 7C0237250C660042 (15)           Гемпература 80000803078A5110 (22)           Температура 1E00000004AA41419 (23)           Влажность 1E00000004AA41419 (24)           Температура 4A00000039FC619 (25)           Влажность 4A00000039FC619 (26)           Температура 250000003A70B19 (27)                                                                                                    |  |  |  |  |  |
| Настройки Жүрн | Все         ▼           Проводное (21)         ▼           Влажность 7C0237250C660042 (15)         ▼           Накность 7C0237250C660042 (15)         ▲           Температура 80000803078A5110 (22)         ▲           Температура 1E00000004AA41419 (23)         ▲           Влажность 1E00000004AA41419 (24)         ▲           Температура 4A00000039FC619 (25)         ▲           Влажность 4A00000039FC619 (25)         ▲           Влажность 250000003A70B19 (27)         Влажность 250000003A70B19 (28)                       |  |  |  |  |  |
| Настройки Жүрн | Все         ▼ Включить удаленные           Проводное (21)         ▼           Влажность 7C0237250C660042 (15)         ▼           Гемпература 80000803078A5110 (22)         ▼           Температура 1E00000004AA41419 (23)         ■           Влажность 1E00000004AA41419 (24)         ▼           Температура 4A00000039FC619 (25)         ■           Влажность 4A00000039FC619 (25)         ■           Влажность 250000003A70B19 (27)         Влажность 250000003A70B19 (28)           Температура 9E2CBC0DEADD9638 (29)         ■ |  |  |  |  |  |

13. Закрытие серверной программы доступно только пользователю «Администратор».

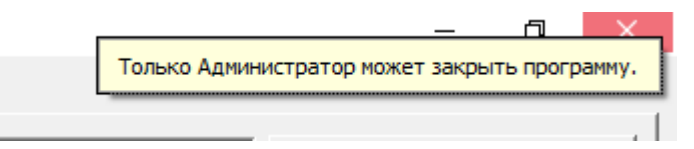

14. Сообщения по предупреждениям и авариям квитируются (скрываются из окна сообщений) только пользователями с разрешением на квитирование событий и редактирование комментариев. Для квитирования единичного события необходимо выбрать его из списка всплывающих сообщений, ввести комментарий по событию (причина, действия) в появившемся поле, подтвердить действие.

| Радиоприбор                                                                                                    |                                                                                                    | Номера каналов связи от 44<br>до 51                                                                                                    |
|----------------------------------------------------------------------------------------------------|----------------------------------------------------------------------------------------------------|----------------------------------------------------------------------------------------------------|
| <u>е</u><br><u>Температура 1</u><br>Влажность 1<br>Температура 4326668FD7A41043<br>Влажность 4326668FD7A41043<br>Температура 4A00000003A58E19<br>Влажность 4A00000003A58E19<br>Температура 7C0237250C660042<br>Влажность 7C0237250C660042<br>Температура 5000000616A3F41<br>Влажность 7C0237250C660042 | 22.59 °C         2.92 °C           27.5 %         2.92 °C           22.32 °C         0.01 °C           22.69 %         0.01 °C           22.15 °C         -1.13 °C           22.09 %         -1.13 °C           22.09 %         -1.13 °C           21.09 %         -1.13 °C           22.35 °C         -2.35 °C           19.18 %         ○ Подтвержд           °C         ○ Подтвержд | Скорость б<br>Показывать уровень заряда батарей<br>Сбновить конфигурацию прибора<br>ение события<br>ение события<br>с Х                                                                                                    |
|                                                                                                    |                                                                                                    | ОК Салсе<br>ОК Салсе<br>Событие максинального порога - Активно<br>Тип события Авария У Автонатическое квитирование<br>Сообщение Максинальный порог на устройстве (% (Value) % > % (MaxValue) %)<br>Г Показывать сообщение нормализации Вернулся в норму максинальный порог на устройстве<br>С Пороги брать с собщение нормализации Вернулся в норму максинальный порог на устройстве<br>С Пороги брать с собщение нормализации Вернулся в норму максинальный порог на устройстве<br>Пороги брать с собщение нормализации С пороги брать с ПК<br>Заданные пороги с компьютера от 15,00 1 Генлература 1 - Максинальный порог на устройстве (22,59 > 1 |
| Добавить устр<br>Зерсия 2.2.28                                                                                                    | рйство                                                                                                    | Температура 1 - Настройки максимального пороївинатить     устройстве не соответствуют (29)=19)                                                                                                    |

Комментарий запишется в журнал событий с подтверждением события зарегистрированным пользователем. Для квитирования группы событий нужно нажать на значок «крестик», ввести комментарий в поле, подтвердить действие.

| Радиоприбор                                                                                                    |                                                                                                    |                                                                                                    |                                                                                                    | Номера каналов связи от 44                                                                                                    |                                                                                                    |
|----------------------------------------------------------------------------------------------------|----------------------------------------------------------------------------------------------------|----------------------------------------------------------------------------------------------------|----------------------------------------------------------------------------------------------------|----------------------------------------------------------------------------------------------------|----------------------------------------------------------------------------------------------------|
| 122<br>Текпература 1<br>Влажность 1<br>Текпература 4326668FD7A41043<br>Влажность 4326668FD7A41043<br>Текпература 400000003A58E19<br>Влажность 4A0000003A58E19<br>Текпература 7C0237250C660042<br>Влажность 7C0237250C660042<br>Текпература 8000000616A3F41<br>Влажность 8000000616A3F41 | ■ 22.59 °C         ■ 27.5 °K         ■ 22.52 °C         ■ 22.69 %         ■ 22.15 °C         ■ 21.09 %         ■ 22.21 °C         ■ 19.68 %         □ °K                                                                                                    | 2.92 °C<br>2.92 °C<br>0.01 °C<br>0.01 °C<br>-1.13 °C<br>-2.01 °C<br>-2.01 °C<br>-2.<br>Oncase<br>                                                                                                    | повое                                                                                                    | до [5]<br>Скорость [6<br>Г Показывать уровень заряда батарей<br>подтверждение событий<br>ны событий<br>Событие максинального порога - Актива<br>Тип события<br>Сообщение<br>Г Показывать сообщение норнализаци<br>С Пороги брать с датчиков (Пор<br>Заданные пороги с конпьютера                                                                                                    | Сбновить конфигурацию прибора<br>Сбновить конфигурацию прибора<br>Состание<br>Состание<br>Сос |
| Добавить устройство •                                                                                                    |                                                                                                    |                                                                                                    | •                                                                                                    | Пороги срабатывания на приборе                                                                                                    | от 15,0<br>9 19)<br>19<br>Температура 1 - Максимальный порог на устройстве(22,59 ≥ А<br>19)<br>Температура 1 - Настройки максимального порога Наемпь  <br>устройстве не соответствуют (29)=19)                                                                                                    |
|                                                                                                    | 122<br>Тенпература 1<br>Влажность 1<br>Тенпература 4326668FD7A41043<br>Влажность 4326668FD7A41043<br>Тенпература 440000003A58E19<br>Влажность 4A0000003A58E19<br>Влажность 740000003A58E19<br>Влажность 70237250C660042<br>Тенпература 8000000616A3F41<br>Влажность 8000000616A3F41<br>Влажность 8000000616A3F41<br>Влажность 9000000616A3F41<br>Влажность 90000000616A3F41<br>Влажность 90000000616A3F41<br>Влажность 9000000616A3F41<br>Влажность 9000000616A3F41<br>Влажность 9000000616A3F41<br>Влажность 9000000616A3F41<br>Влажность 9000000616A3F41<br>Влажность 9000000616A3F41<br>Влажность 9000000616A3F41<br>Влажность 9000000616A3F41<br>Влажность 9000000616A3F41<br>Влажность 9000000616A3F41<br>Влажность 90000000616A3F41<br>Влажность 9000000616A3F41<br>Влажность 9000000616A3F41<br>Влажность 9000000616A3F41<br>Влажность 9000000616A3F41<br>Влажность 9000000616A3F41<br>Влажность 90000000616A3F41<br>Влажность 9000000616A3F41<br>Влажность 90000000616A3F41<br>Влажность 900000000000000000 | 122  Тенпература 1  22.5 %  Блажность 1  27.5 %  Тенпература 4326668FD7A41043  22.69 %  Тенпература 4A00000003A58E19  22.15 °C  Влажность 4A0000003A58E19  22.15 °C  Влажность 4A0000003A58E19  22.15 °C Влажность 7023725CC60042  Влажность 8000000616A3F41  °C Влажность 8000000616A3F41  °C Влажность 8000000616A3F41  °C  Добавить устройство 2.28 | 122           Тенпература 1         122.59 °C         2.92 °C           Влажность 1         22.59 °C         2.92 °C           Влажность 1         22.23 °C         0.01 °C           Влажность 4326668FD7A41043         22.16 °C         1.13 °C           Влажность 40000003458E19         22.16 °C         -1.13 °C           Влажность 40000003458E19         22.16 °C         -2.01 °C           Влажность 702037250C60042         1.08 °S         -2.2           Влажность 702037250C60042         1.08 °S         -2.2           Влажность 80000000616A3F41         0 ··· °C         0 ··· °C           Влажность 80000000616A3F41         0 ··· °C         0 ··· °C           Влажность 80000000616A3F41         0 ··· °C         0 ··· °C           Влажность 80000000616A3F41         0 ··· °C         0 ··· °C           Влажность 80000000616A3F41         0 ··· °C         0 ··· °C           Влажность 80000000616A3F41         0 ··· °C         0 ··· °C           Влажность 80000000616A3F41         0 ··· °C         0 ··· °C           Влажность 80000000616A3F41         0 ··· °C         0 ··· °C           Влажность 80000000616A3F41         0 ··· °C         0 ··· °C           Влажность 80000000616A3F41         0 ··· °C         0 ··· °C | 122           Температура 1         22.59 °C         2.92 °C           Влажность 1         27.5 %         2.92 °C           Влажность 1         22.59 °C         0.01 °C           Влажность 4326668FD7A41043         22.69 %         0.01 °C           Влажность 430000003A58E19         22.15 °C         -1.13 °C           Влажность 400000003A58E19         22.21 °C         -2.01 °C           Влажность 7/0237250C660042         19.48 %         2.2           Гемпература 8000000616A3F41         0 °C         © Групповое           Влажность 8000000616A3F41         0 °C         Описание причи | 122       до 51         Температура 1       22.59 °C       2.92 °C         Влажность 1       27.5 %       2.92 °C         Влажность 4326668FD7A41043       22.32 °C       0.01 °C         Влажность 4326668FD7A41043       22.25 °C       0.01 °C         Влажность 430000003A58E19       22.15 °C       -1.13 °C         Влажность 430000003A58E19       22.15 °C       -1.13 °C         Влажность 400000003A58E19       22.21 °C       -2.01 °C         Влажность 80000000616A3F41       °C       © Групповое подтверждение событий         Влажность 80000000616A3F41       °C       © Групповое подтверждение событий         Собретие наконального порога - Актиен       Тип события         Собщение       © Пороги брать с датчиков       © Пор         Пороги брать с датчиков       © Пор         Заданыс пороги с колькотера       Пороги срабатывания на приборе         2.23           Добавить устройство                                                                                                    |

Комментарии установятся на закрытые события. При закрытии окна сообщений пользователем без прав квитирования/комментирования окно скроется, но события не будут подтверждены, записи о событиях останутся в окне сообщений. Для восстановления окна сообщений необходимо выбрать его из меню, вызываемого нажатием правой клавишей мыши на значок программы в области уведомлений на панели задач (в трее).

| Основные Аппаратный порог Програ                                                        | имный порог   Соединение   Журнал   Цвета                  |                      |  |  |  |  |
|-----------------------------------------------------------------------------------------|------------------------------------------------------------|----------------------|--|--|--|--|
| Событие минимального порога - Не активно                                                |                                                            |                      |  |  |  |  |
| Тип события                                                                             | Авария                                                     | ческое квитирование  |  |  |  |  |
| Сообщение                                                                               | Минимальный порог на устройстве(%{Value}% < %{             | MinValue}%)          |  |  |  |  |
| Г Показывать сообщение нормализации Вернулся в норму минимальный порог на устройстве    |                                                            |                      |  |  |  |  |
| Событие максимального порога - Активно                                                  |                                                            |                      |  |  |  |  |
| Тип события                                                                             | Авария                                                     | ческое квитирование  |  |  |  |  |
| Сообщение                                                                               | Максимальный порог на устройстве(%{Value}% > %{MaxValue}%) |                      |  |  |  |  |
| Показывать сообщение нормализации     Вернулся в норму максимальный порог на устройстве |                                                            |                      |  |  |  |  |
| Спороги брать с датчиков Спороги брать с ПК                                             |                                                            |                      |  |  |  |  |
| Заданные пороги с компьютера                                                            | от 15,00 ÷                                                 | Сменить пользователя |  |  |  |  |
| Пороги срабатывания на приборе                                                          | от 15,00                                                   | Свернуть             |  |  |  |  |
|                                                                                         | • 🛟                                                        | Восстановить         |  |  |  |  |
|                                                                                         |                                                            | Выход                |  |  |  |  |
|                                                                                         |                                                            | *                    |  |  |  |  |
|                                                                                         | ^ R                                                        | ц_ф)) ∰ РУС []       |  |  |  |  |

15. В фильтре оповещений для каждого пользователя можно выбрать устройства или датчики, события по которым будут отправляться пользователям.

| 😂 Г   | игротермон-АРМ - Клиент1 |                               | - 🗆 ×                            |
|-------|--------------------------|-------------------------------|----------------------------------|
| Ā     | 😂 Пользователи           | Название                      |                                  |
| рафи  | 🔊 Соединения             | Новый фильтр                  | Удалить                          |
|       | 🖓 Оповещения             | 🔽 Аварии 🔽 Из                 | вещать о нормализации параметра  |
| XeMbl |                          | Предупреждения Задер          | жка отправки 0 📩 мин             |
| 0     | Новый фильтр             | I Информация<br>Клиенты       |                                  |
| ства  |                          | Клиент                        |                                  |
| cTpoř |                          |                               |                                  |
| ~     |                          |                               |                                  |
| рнал  |                          |                               |                                  |
| ×χ    |                          |                               |                                  |
| йки   |                          |                               |                                  |
| астро |                          |                               |                                  |
| Ĭ     |                          | Клиент                        | Добавить клиента Удалить клиента |
|       |                          |                               |                                  |
|       |                          |                               |                                  |
|       |                          |                               |                                  |
|       |                          |                               |                                  |
|       |                          |                               |                                  |
|       |                          |                               |                                  |
|       |                          |                               |                                  |
|       |                          |                               |                                  |
|       |                          |                               |                                  |
|       |                          | Добавить прибор Добавить датч | ик Удалить                       |

Если индивидуальный фильтр клиента пуст, оповещения будут по всем событиям, на которые установлены флаги. При установке прибора – только по прибору и подключенным к нему датчикам, при установке датчика – только по датчику.

16. Ввод пароля при входе пользователя отображается точками на серверной и клиентской программах.

| 😂 Подключени    | е к серверу   |        |         |             | ? X     |  |
|-----------------|---------------|--------|---------|-------------|---------|--|
| Имя/Адрес/порт  | 192.16        | 8.1.89 | 47802 🔹 | Добавить    | Удалить |  |
| Выбор из списка | /192.168.1.89 |        |         |             | •       |  |
| Прокси          |               |        |         |             |         |  |
| Тип             | Нет           |        |         |             | -       |  |
| Хост            |               |        |         |             |         |  |
| Порт            | 0             |        |         |             | *<br>*  |  |
| Пользователь    |               |        |         |             |         |  |
| Пароль          |               |        |         |             |         |  |
|                 |               |        |         |             |         |  |
| Пользователь    | Клиент 1      |        |         |             |         |  |
| Пароль          | •••••         |        |         |             |         |  |
| П Автозапуск    |               |        |         |             |         |  |
| Сохранить       |               |        | 1       | одключиться | Стоп    |  |